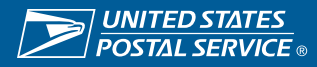

## **Cancel Returned Invoice**

Suppliers can cancel invoices that have been returned by USPS and submit a new invoice with a modified invoice number.

## https://einvoice.usps.com

**Step 1** Returned invoices will displayed under work list on the Supplier's home page.

- Double click on the hyperlink to open and view the invoice.
  - Reason for return will be displayed.
  - o Suppliers will get email notifications when invoices are returned.
  - Please note there is no way to modify a submitted invoice even if it has been returned.
- Select Cancel from the top right hand corner.
  - Supplier will need to cancel the returned invoice and resubmit the invoice with a modified invoice number.

| Navigator                                                                                                    |                                                                                               | Worklist                                                                                                    |                                                                                                    |                      |                      |               |           |
|----------------------------------------------------------------------------------------------------|-----------------------------------------------------------------------------------------------|----------------------------------------------------------------------------------------------------|----------------------------------------------------------------------------------------------------|----------------------|----------------------|---------------|-----------|
|                                                                                                    | Personalize                                                                                   |                                                                                                    |                                                                                                    |                      |                      | Full List (1) |           |
| <ul> <li>Im USPS (Supp)</li> <li>Im USPS (Supp)</li> <li>Im USPS (Supp)</li> </ul>                               | er External Account Inquiry<br>er External elinvoice Creation<br>er External User Maintenance | From A Type A     Subject     Subject                                                                                                    |                                                                                                    |                      | Due A<br>08-May-2049 |               |           |
| Retarn Invoice reque<br>for viscles viscal<br>for does viscal visca<br>for description viscal<br>doe description | est from Wintana, Yemane for Invoice TEST<br>0<br>0                                           | CHROME1 requires your response.<br>Ingelier texter in<br>Investment texter in<br>Investment texter<br>Investment texter<br>Investment t | AESTINULE BALLOPS & SUPPLY AG<br>IETOHOUSE:<br>Mac JOIN CROSS<br>Mac JOIN<br>Mac JOIN CROSS<br>Mac The Mac Mac Mac<br>Mac The Mac Mac Mac<br>Mac Mac Mac Mac Mac<br>Mac Mac Mac Mac<br>Mac Mac Mac Mac Mac<br>Mac Mac Mac Mac Mac<br>Mac Mac Mac Mac Mac Mac<br>Mac Mac Mac Mac Mac Mac Mac<br>Mac Mac Mac Mac Mac Mac Mac<br>Mac Mac Mac Mac Mac Mac Mac<br>Mac Mac Mac Mac Mac Mac Mac Mac<br>Mac Mac Mac Mac Mac Mac Mac Mac<br>Mac Mac Mac Mac Mac Mac Mac Mac Mac<br>Mac Mac Mac Mac Mac Mac Mac Mac Mac<br>Mac Mac Mac Mac Mac Mac Mac Mac Mac Mac |                      |                      |               | Condition |
| Amount Summary                                                                                                   |                                                                                               |                                                                                                    |                                                                                                    |                      |                      |               |           |
|                                                                                                    |                                                                                               |                                                                                                    |                                                                                                    |                      |                      |               |           |
| lan                                                                                                    |                                                                                               |                                                                                                    | 380.00                                                                                                    |                      |                      |               |           |
| invoire Lines                                                                                                    |                                                                                               |                                                                                                    |                                                                                                    |                      |                      |               |           |
| and the second                                                                                                   |                                                                                               |                                                                                                    |                                                                                                    |                      |                      |               |           |
| Description                                                                                                    | 10 hours                                                                                      |                                                                                                    |                                                                                                    | Quality Involved ICM |                      | Ind Price     | Amore     |
| hat                                                                                                    | 105/P012548                                                                                   |                                                                                                    |                                                                                                    | 100                  |                      | 10.10         | 3014      |
|                                                                                                    |                                                                                               |                                                                                                    |                                                                                                    |                      |                      |               |           |
| Million Walkery                                                                                                  |                                                                                               |                                                                                                    |                                                                                                    |                      |                      |               |           |
| Action History                                                                                                   |                                                                                               |                                                                                                    |                                                                                                    |                      |                      |               |           |
| Action History                                                                                                   | 1000                                                                                          |                                                                                                    | ber .                                                                                                    |                      |                      | No.           |           |

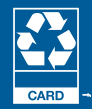